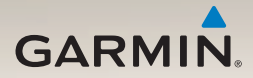

## nüLink!<sup>™</sup> 2300-serien snabbstartshandbok

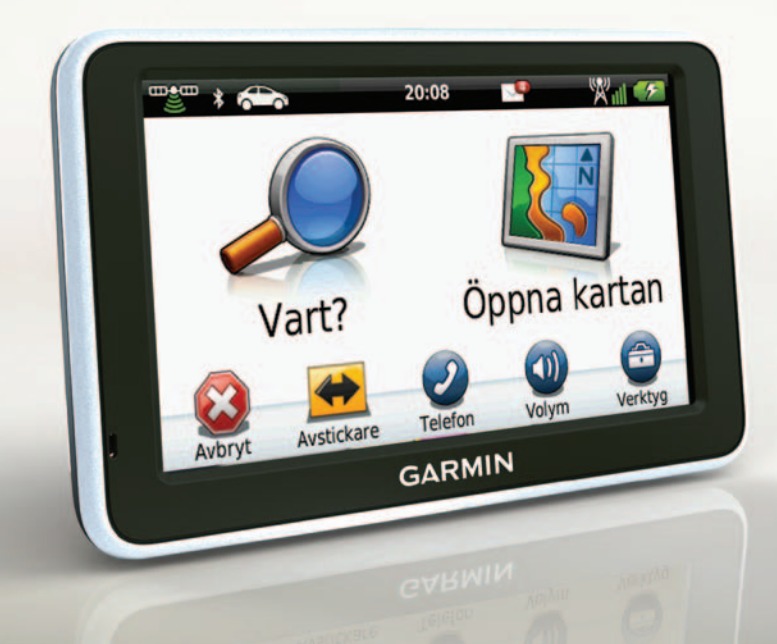

## Komma igång

### 

Läs guiden Viktig säkerhets- och produktinformation som medföljer i produktförpackningen för viktig information om produkten och säkerhet.

När du använder enheten första gången behöver du utföra följande åtgärder.

- 1. Anslut enheten till fordonsströmmen (sidan 3).
- 2. Montera enheten (sidan 4).
- 3. Registrera enheten (sidan 5).
- 4. Kontrollera om det finns uppdateringar:
  - Programvaruuppdateringar (sidan 5).
  - Gratis kartuppdatering (sidan 6).
- 5. Ladda ned hela användarhandboken (sidan 6).

## Strömkablar

Enheten levereras med två strömkablar. Varje kontakt passar endast in i respektive tillhörande port.

- Fästet ansluts till fordonsströmmen med 12 V-strömkabeln ① 12 V-strömkabeln har en högervinklad anslutning.
- Enheten ansluts till datorn med en mikro-USB-kabel ②. Ett "B" är inristat högst upp på mikro-USBkabeln.

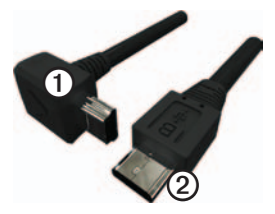

### Ansluta enheten till fordonsström

## 

Den här produkten innehåller ett litiumjonbatteri. För att minska risken för skador på person eller produkt som orsakas av att batteriet utsätts för extrem värme ska du ta bort enheten från bilen när du går ut eller förvara den skyddad från direkt solljus.

Innan du kan använda enheten på batteriström måste du ladda den.

- 1. Placera underkanten av enheten i monteringsfästet.
- 2. Luta enheten bakåt tills den fastnar.

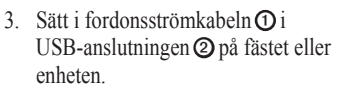

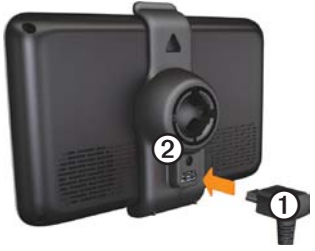

 Anslut den andra änden av 12-voltsströmkabeln för fordon till en strömkontakt i bilen.

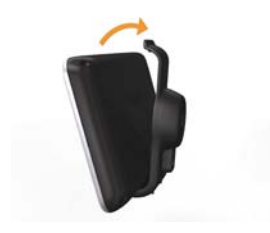

nüLink! 2300-serien Snabbstartshandbok

Efter det att enheten har anslutits till fordonsström inträffar följande.

- Enheten slås på.
- Enheten hämtar satellitsignaler. När minst en av staplarna är grön har enheten hämtat satellitsignaler.

**OBS**! Det kan vara så att enheten behöver fri sikt mot himlen för att hämta satellitsignaler.

 Enheten laddas medan du kör.
i statusstapeln visas status för det interna batteriet.

### Montera enheten

### MEDDELANDE

Innan du monterar enheten, vänligen läs i guiden *Viktig säkerhets- och produktinformation* för information om de lagar som gäller för montering på vindruta.

- 1. Ta bort plasthöljet från sugkoppsfästet.
- Rengör och torka framrutan samt sugkoppsfästet med en luddfri trasa.
- 3. Tryck dit sugkoppen på vindrutan.
- 4. Medan du trycker för du spaken bakåt mot vindrutan.
- 5. Sätt fast monteringsfästet ① på sugkoppsarmen ②.

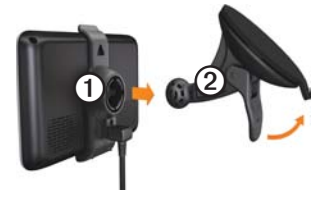

## Om minSida

Du kan använda minSida för att registrera din enhet, kontrollera om det finns programvaru- och kartuppdateringar, få åtkomst till produkthandböcker och produktsupport m.m.

### Ställa in minSida

 Anslut mikro-USB-kabeln ① till mikro-USB-porten ② på enheten (sidan 2).

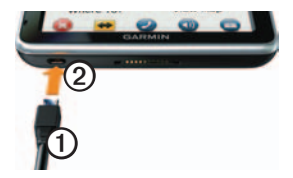

- 2. Anslut mikro-USB-kabeln till USBporten på datorn.
- 3. Gå till www.garmin.com/dashboard.
- 4. Följ instruktionerna på skärmen.

### Registrera enheten

- Från minSida klickar du på Registrera nu.
- 2. Följ instruktionerna på skärmen.
- 3. Spara inköpskvittot, i original eller kopia, på ett säkert ställe.

### Uppdatera programvaran

- 1. Öppna minSida (sidan 5).
- 2. Under Programvaruuppdateringar klickar du på Uppdatera nu.
- 3. Följ instruktionerna på skärmen.

### nüMaps Guarantee™

Om du registrerar dig på http://my.garmin.com inom 60 dagar efter att du mottagit satellitdata när du kör kan det hända att du får hämta en kostnadsfri kartuppdatering till enheten. Gå till www.garmin.com/numaps för att ta del av villkoren.

### Uppdatera kartor

- 1. Öppna minSida (sidan 5).
- 2. Registrera enheten (sidan 5).
- 3. Under Kartuppdateringar klickar du på **Uppdatera nu**.
- 4. Följ instruktionerna på skärmen.

### Ladda ned användarhandboken

Användarhandboken till enheten finns på Garmins hemsida.

- 1. Öppna minSida (sidan 5).
- 2. Klicka på Handböcker.
- 3. Klicka på **Hämta** bredvid den handbok du vill ha.
- 4. Spara filen på datorn.

## Översikt över enheten

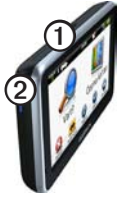

| 1 | Strömknapp                      |
|---|---------------------------------|
| 2 | microSD <sup>™</sup> -kortplats |

### Stänga av enheten

- Håll strömknappen nedtryckt i fyra sekunder.
- 2. Välj Av.

## Använda huvudmenyn

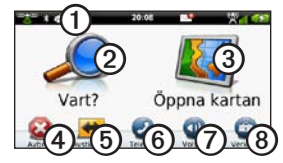

- Välj ① om du vill välja ett transportläge.
- Välj @ om du vill hitta en destination.
- Välj ③ för att se kartan.
- Välj ④ om du vill avbryta en rutt.
- Välj (5) om du vill göra en avstickare från en rutt.
- Tryck på ③ om du vill ringa ett samtal när du är ansluten till en kompatibel mobiltelefon.

- Tryck på ⑦ om du vill justera volymen.
- Tryck på ③ om du vill öppna menyn med verktyg och inställningar.

## Om Intressanta platser

De detaljerade kartorna i enheten innehåller intressanta platser, t.ex. restauranger, hotell och automatiska tjänster.

# Söka efter en intressant plats efter kategori

- På huvudmenyn, välj Vart? > Intressant plats.
- 2. Välj en kategori.
- 3. Om det behövs väljer du en underkategori.
- 4. Välj en destination.
- 5. Välj Kör!

Du kan välja **■** > **Spara** på den här sidan för att spara platsen i en Favoriter-mapp på enheten. Använd Favoriter-mappen för att spara platsen för din arbetsplats, ditt hem och andra vanliga destinationer.

- 6. Vid behov, välj ett alternativ.
  - Välj Kör om du vill beräkna en rutt som du navigerar längs vid körning.
  - Välj Gång om du vill beräkna en rutt som du navigerar längs till fots.
  - Välj Kollektivtrafik om du vill beräkna en rutt som kombinerar kollektivtrafik och gång.

OBS! Du måste ha hämtat hem cityXplorer<sup>™</sup>-kartor för att navigera med hjälp av kollektivtrafik. Köp cityXplorerkartor på www.garmin.com.

7. Vid behov, välj en rutt.

## Din rutt på kartan

### MEDDELANDE

Fartbegränsningsikonen är endast avsedd som information och ersätter inte förarens ansvar att följa hastighetsbegränsningar och hela tiden köra på ett säkert sätt. Garmin ansvarar inte för några trafikböter eller stämningar som du kan få genom att inte följa alla gällande trafiklagar och skyltar.

Rutten markeras med en magentafärgad linje på kartan. Om du avviker från den ursprungliga rutten beräknar enheten om rutten. En hastighetsbegränsningsikon kan visas om du kör på huvudvägar.

### Använda kartfunktioner

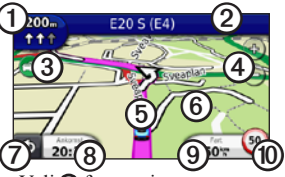

- Välj ① för att visa nästa sväng. Om det finns en vy över korsningen visas sidan för visning av korsningar.
- Välj ② om du vill visa svänglistan.
- Välj ③ för att visa trafikinformation.
- Välj ④ för att zooma in och ut.
- Välj (5) om du vill visa sidan Var är jag?.
- Välj och dra <sup>(6)</sup> om du vill visa ett annat område av kartan.
- Välj ⑦ om du vill gå tillbaka till huvudmenyn.
- Välj ③ om du vill ändra datafältet.

- Välj (9) om du vill visa trippinformation.
- Välj (1) om du vill ändra hastighetsbegränsningen om den hastighetsbegränsning som visas på kartan är felaktig eller för att rapportera en fartkamera.

## Om verktygsfältet på huvudmenyn

| lkon     | Beskrivning                                                                                                    |
|----------|----------------------------------------------------------------------------------------------------|
|          | GPS-signalstatus. Välj och<br>håll ned om du vill visa<br>satellitinformation.                                                                              |
| *        | Status för Bluetooth <sup>®</sup> -teknik<br>(visas när du är ansluten till<br>en kompatibel enhet). Välj<br>om du vill ändra Bluetooth-<br>inställningar). |
| <u> </u> | Indikator för transportläge.<br>Välj om du vill välja ett<br>transportläge.                                                                                 |
| 11:24    | Aktuell tid. Välj för att ändra tidsinställningarna.                                                                                                    |

| lkon        | Beskrivning                                                         |
|-------------|---------------------------------------------------------------------|
| <b>1</b>    | myGarmin <sup>™</sup> -meddelanden.<br>Välj för att se meddelanden. |
| <b>24</b> ° | Aktuell temperatur. Välj om du vill visa väderinformation.          |
| ×""         | Signalstatus för nüLink! <sup>™</sup> -<br>tjänster.                |
|             | Batteristatus                                                       |

## Använda myTrends

När du kör med enheten påslagen samlar myTrends<sup>™</sup> in information som gör att enheten kan förutsäga om du färdas till en vanlig destination, som exempelvis din arbetsplats eller ditt hem. När myTrends är aktiverad visas destination och beräknad restid i navigeringsstapeln på kartan. Trafikinformation kan också visas i navigeringsfältet.

myTrends fungerar endast för platser som har sparats som Favoriter (sidan 7).

När myTrends-information visas i navigeringsstapeln väljer du navigeringsstapeln om du vill visa ruttinformation.

### Avaktivera myTrends

På huvudmenyn trycker du på Verktyg > Inställningar > Navigation > Personbil > nüRoute > myTrends > Avaktiverad.

## Om nüLink!- tjänsterna

nüLink!- tjänsterna kanske inte är tillgängliga i alla områden eller länder.

Enheten inkluderar ett grundläggande nüLink! -abonnemang, som aktiveras när du slår på enheten för första gången. nüLink!- tjänsterna ger dig möjlighet att ta emot aktuell information som uppdateringar om vädret, bränslepriser och flygtider. Om du vill använda de här funktionerna måste du ha ett aktuellt nüLink! abonnemang och enheten måste ta emot en nüLink!- signal, som representeras av

Om du vill ha mer information om nüLink!- tjänster, välj **Verktyg** > **Hjälp** eller se *nüLink! 2320/2340/2390 Användarhandbok* (sidan 6).

#### Köpa flera nüLink!- tjänsterna Välj Verktyg > nüLink!- butik.

### Om trafik

### MEDDELANDE

Garmin ansvarar inte för riktigheten eller lämpligheten i trafikinformationen.

Trafikinformation kanske inte är tillgängligt i alla områden eller länder.

När du tar emot trafikinformation visas en trafikikon i det övre vänstra hörnet på kartsidan. Trafikikonen ( för att visa trafikförhållandena på den rutt eller väg som du för tillfället kör på.

Om det finns trafik på din väg visar trafikikonen hur mycket extra tid som har lagts till på din rutt på grund av trafiken. Fördröjningstiden ingår redan i din beräknade ankomsttid.

## Para ihop telefonen

Innan du kan para ihop måste telefonen och enheten vara påslagna och finnas inom 10 m (33 fot) avstånd från varandra.

- 1. Aktivera Bluetooth®-komponenten på telefonen.
- På huvudmenyn väljer du Verktyg > Inställningar > Bluetooth.
- 3. Välj Bluetooth > Aktiverad > Spara.
- 4. Välj Lägg till Telefon > OK.
- 5. Välj telefonen och välj OK.
- 6. Ange Bluetooth-PIN-koden (1234) för enheten i din mobiltelefon.

## Om viloläget

Använd viloläget om du vill spara på batterierna när enheten inte används. I viloläget används väldigt lite ström och ett fulladdat batteri kan räcka i veckor när enheten är i viloläge.

### Aktivera och avsluta viloläget

- För att försätta enheten i viloläge trycker du på strömknappen.
- För att avsluta viloläget trycker du på strömknappen och dubbelklickar på .

## Mer information

Du hittar mer information om produkten på Garmins webbplats.

- Gå till www.garmin.com/ontheroad.
- Gå till http://buy.garmin.com om du vill köpa tillbehör.
- Välj Verktyg > Hjälp.

### Kontakta Garmins produktsupport

- I USA, gå till www.garmin.com /support, eller ring Garmin i USA på (800) 800 1020.
- I Storbritannien ringer du Garmin (Europe) Ltd. på 0808 2380000.

 I Europa går du till www.garmin.com/support och klickar på Contact Support för inhemsk supportinformation, eller så kontaktar du Garmin (Europe) Ltd. per telefon på +44 (0) 870 8501241.

Garmin® och Garmins logotyp är varumärken som tillhör Garmin Ltd. eller dess dotterbolag och är registrerade i USA och i andra länder. cityXplorer™, myGarmin™, myTrends™, nüLink!™ och nüMaps Guarantee™ är varumärken som tillhör Garmin Ltd. eller dess dotterbolag. De här varumärkena får inte användas utan Garmins uttryckliga tillstånd. Bluetooth® märket och logotyperna ägs av Bluetooth SIG, Inc. All användning av sådana märken av Garmin är licensierad. microSD™ är ett varumärke som tillhör SD-3C, LLC.

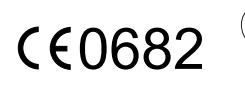

© 2011 Garmin Ltd. eller dess dotterbolag